# Melihat Riyawat Pembayaran

Riwayat atau Histori Pembayaran akan selalu tersimpan dan dapat dilihat di aplikasi Pelajar.

Ouration 3 minute(s)

## Contents

Introduction Step 1 - Buka Aplikasi Pelajar di Hp Anda Step 2 - Pilih Siswa Step 3 - Pilih Payment Online Step 4 - Klik Ikon Riwayat Step 5 - Pilih Kwintansi/Riwayat Pembayaran Anda Step 6 - Unduh Kwintasi Comments

## Introduction

Yuk lihat kwitansi dan tagihan mu di aplikasi Pelajar. Ayo download Aplikasi pelajar sekarang juga! https://play.google.com/store/apps/details?id=io.infradigital.app.pelajar

## Step 1 - Buka Aplikasi Pelajar di Hp Anda

Silahkan buka **Aplikasi Pelajar** di Hp Anda. Atau download di Google Playstore https://play.google.com/store/apps/details? id=io.infradigital.app.pelajar

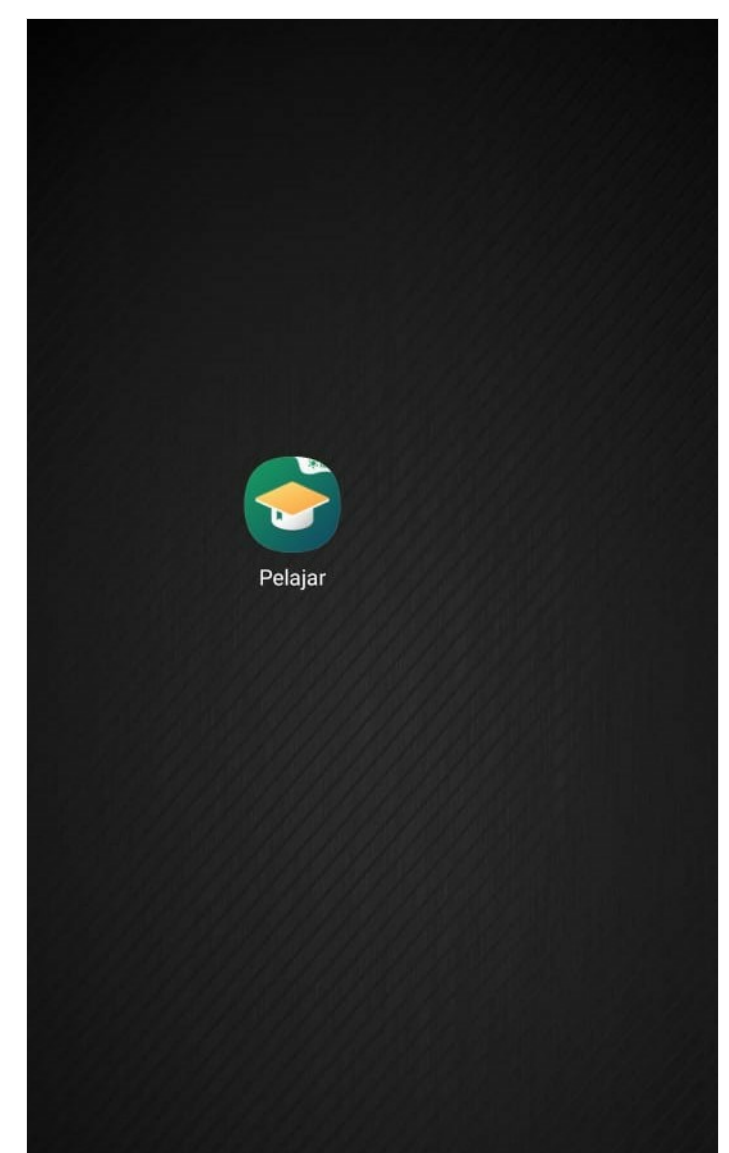

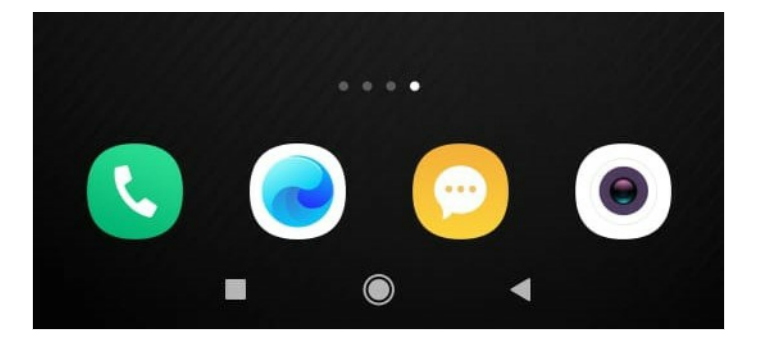

#### Step 2 - Pilih Siswa

Pilih siswa yang akan dilihat riwayat pembayarannya.

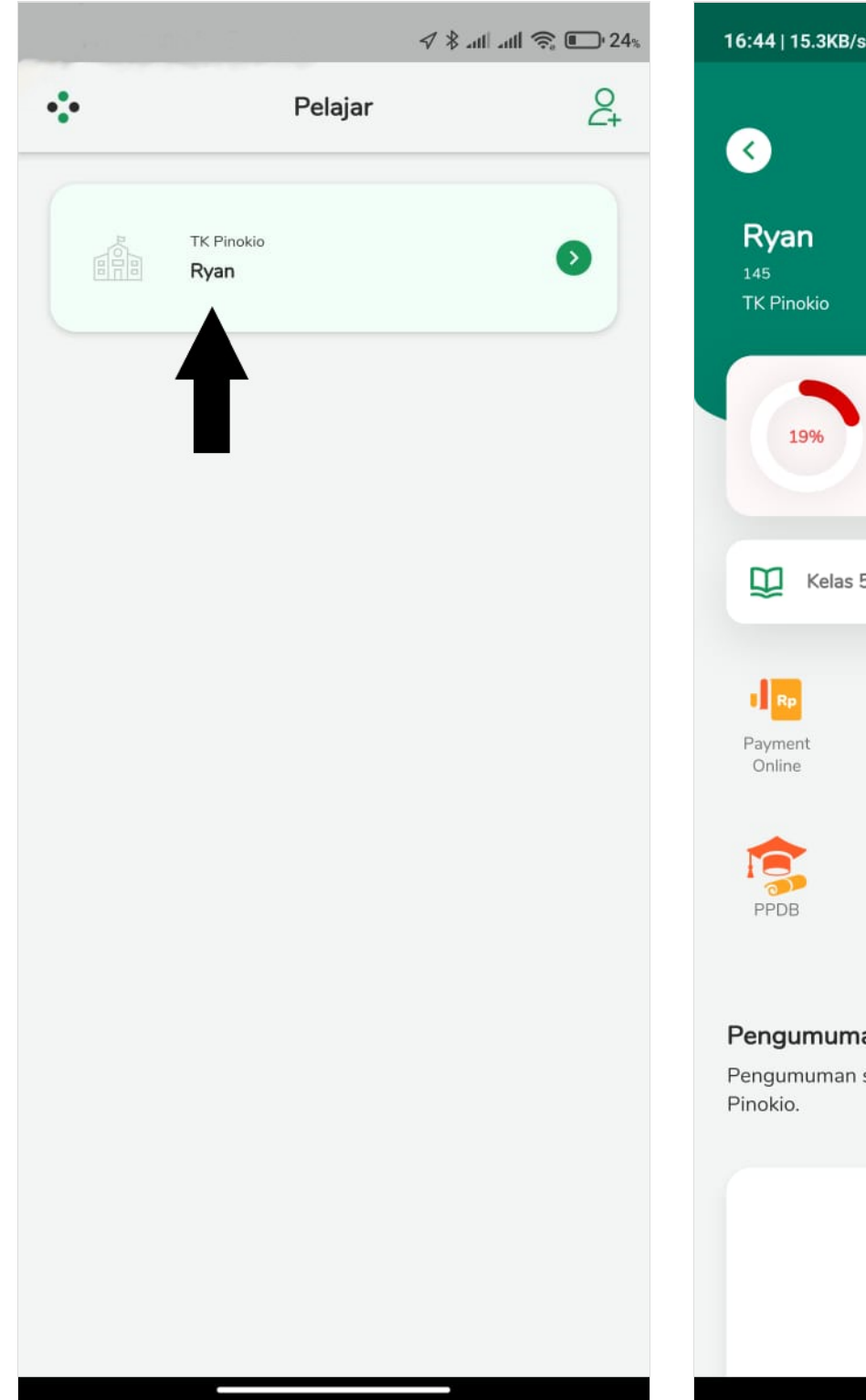

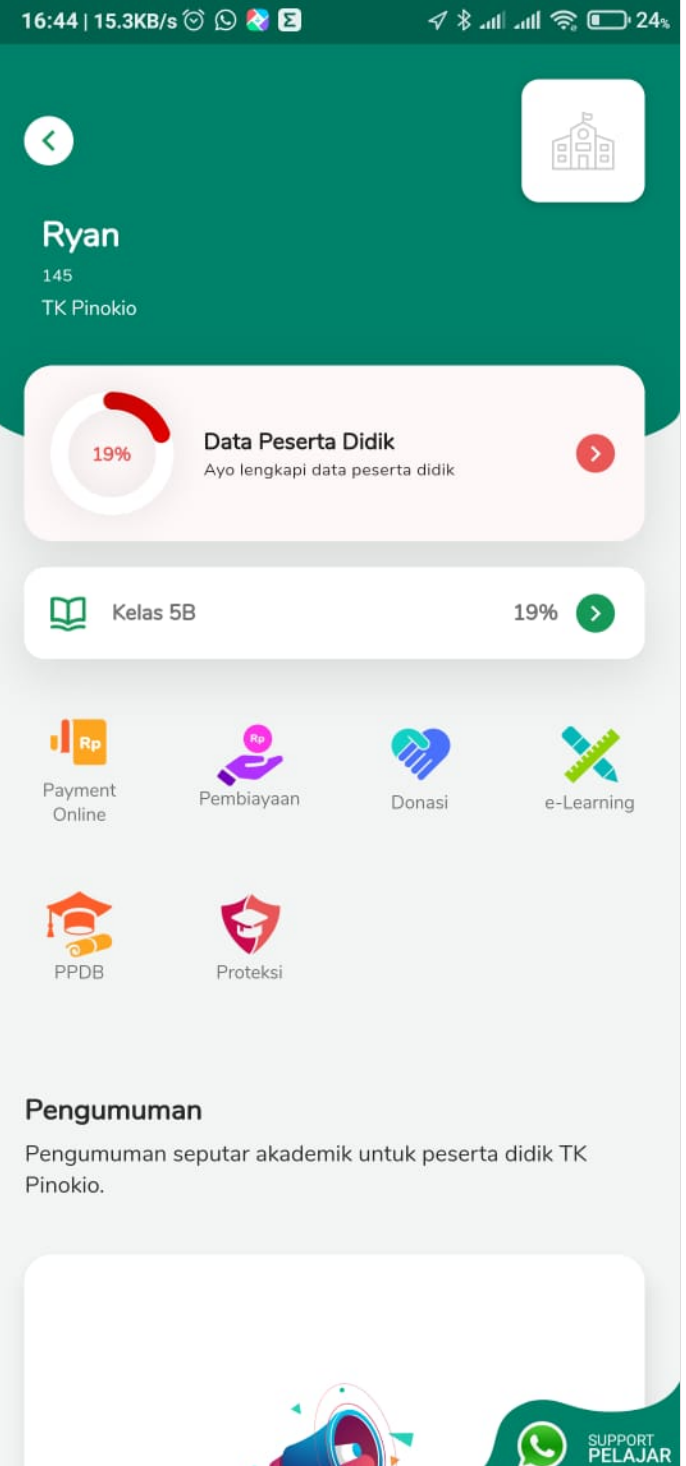

## Step 3 - Pilih Payment Online

Pilih Payment Online pada halaman beranda yang bericon Rp berwarna oranye.

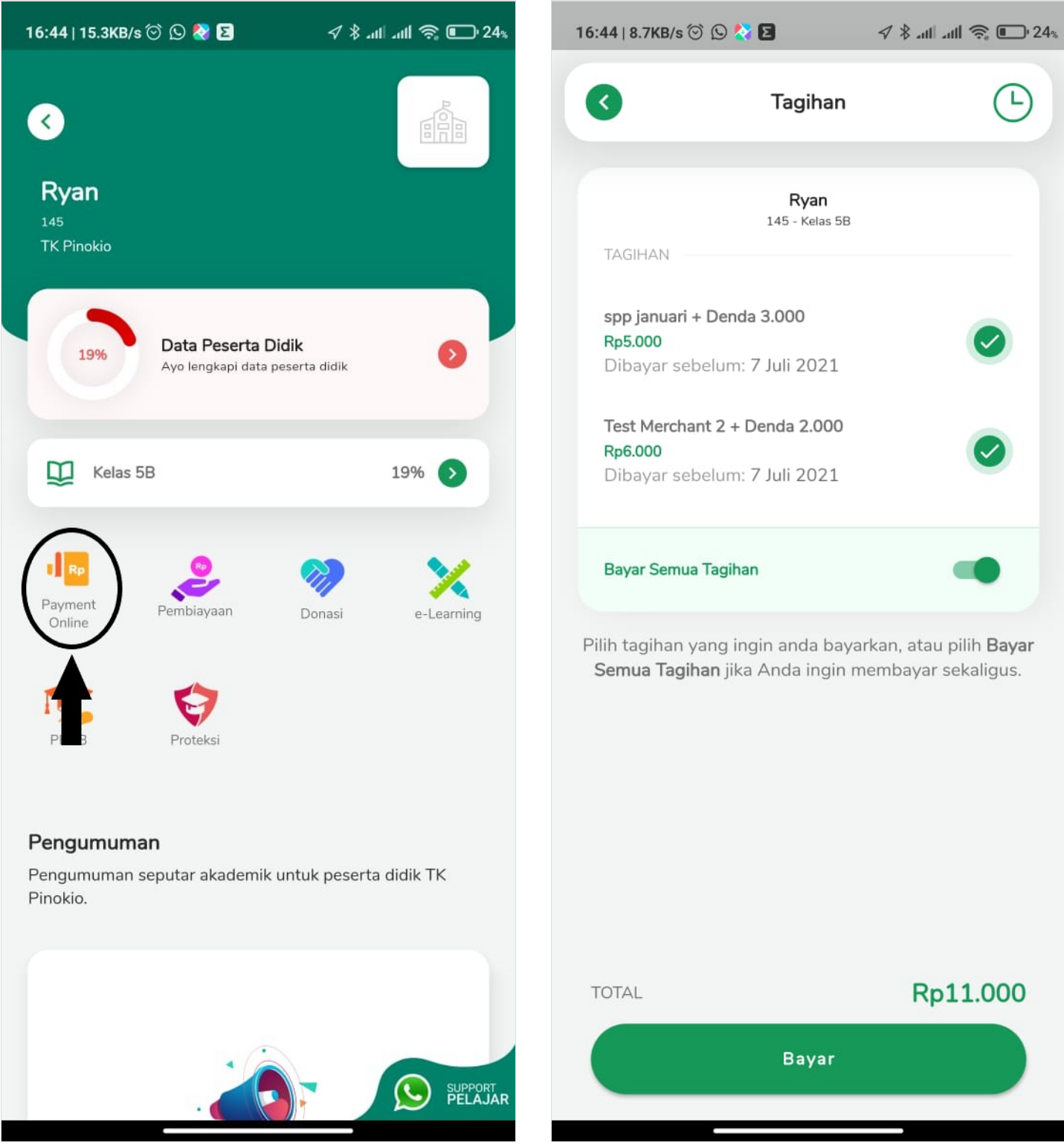

### Step 4 - Klik Ikon Riwayat

Klik ikon Riwayat pada pojok kanan atas dan pilih salah satu pembayaran yang telah selesai.

| 16:44   8.7KB/s 💿 🕓 🏠 🛛 🛛 🛷 🖇 att att 😤 💽 24%                                                                               | 16:45   4.9KB/s ⓒ 吟 🔇 💈 🛛 🛷 🖇 ـııll ـııtl 奈 💽 24%                          |  |
|----------------------------------------------------------------------------------------------------|----------------------------------------------------------------------------|--|
| C Tagihan                                                                                                    | Riwayat Pembayaran                                                         |  |
| <b>Ryan</b><br>145 - Kelas 5B                                                                                               | <b>Ryan</b><br>145 - Kelas 5B                                              |  |
| spp januari + Denda 3.000<br>Rp5.000<br>Dibavar sebelum: 7 Juli 2021                                                        | ID <b>210701D54L7HG7</b><br><b>Rp2.000</b><br>Tanggal Bayar : 1 Juli 2021  |  |
| Test Merchant 2 + Denda 2.000<br>Rp6.000<br>Dibayar sebelum: 7 Juli 2021                                                    | ID <b>210701UE7V88Q8</b><br><b>Rp3.000</b><br>Tanggal Bayar : 1 Juli 2021  |  |
| Bayar Semua Tagihan                                                                                                    | ID 210701CY5FEM9A<br>Rp4.000<br>Tanggal Bayar : 1 Juli 2021                |  |
| Pilih tagihan yang ingin anda bayarkan, atau pilih <b>Bayar</b><br><b>Semua Tagihan</b> jika Anda ingin membayar sekaligus. | ID <b>2106305QZYLCWC</b><br><b>Rp5.000</b><br>Tanggal Bayar : 30 Juni 2021 |  |
|                                                                                                    | ID <b>210630AEVNCBU1</b><br><b>Rp5.000</b><br>Tanggal Bayar : 30 Juni 2021 |  |
|                                                                                                    |                                                                            |  |
| TOTAL <b>Rp11.000</b>                                                                                                    |                                                                            |  |
| Bayar                                                                                                    |                                                                            |  |
|                                                                                                    |                                                                            |  |

### Step 5 - Pilih Kwintansi/Riwayat Pembayaran Anda

Silahkan pilih kwitansi/riwayat pembayaran yang ingin dilihat.

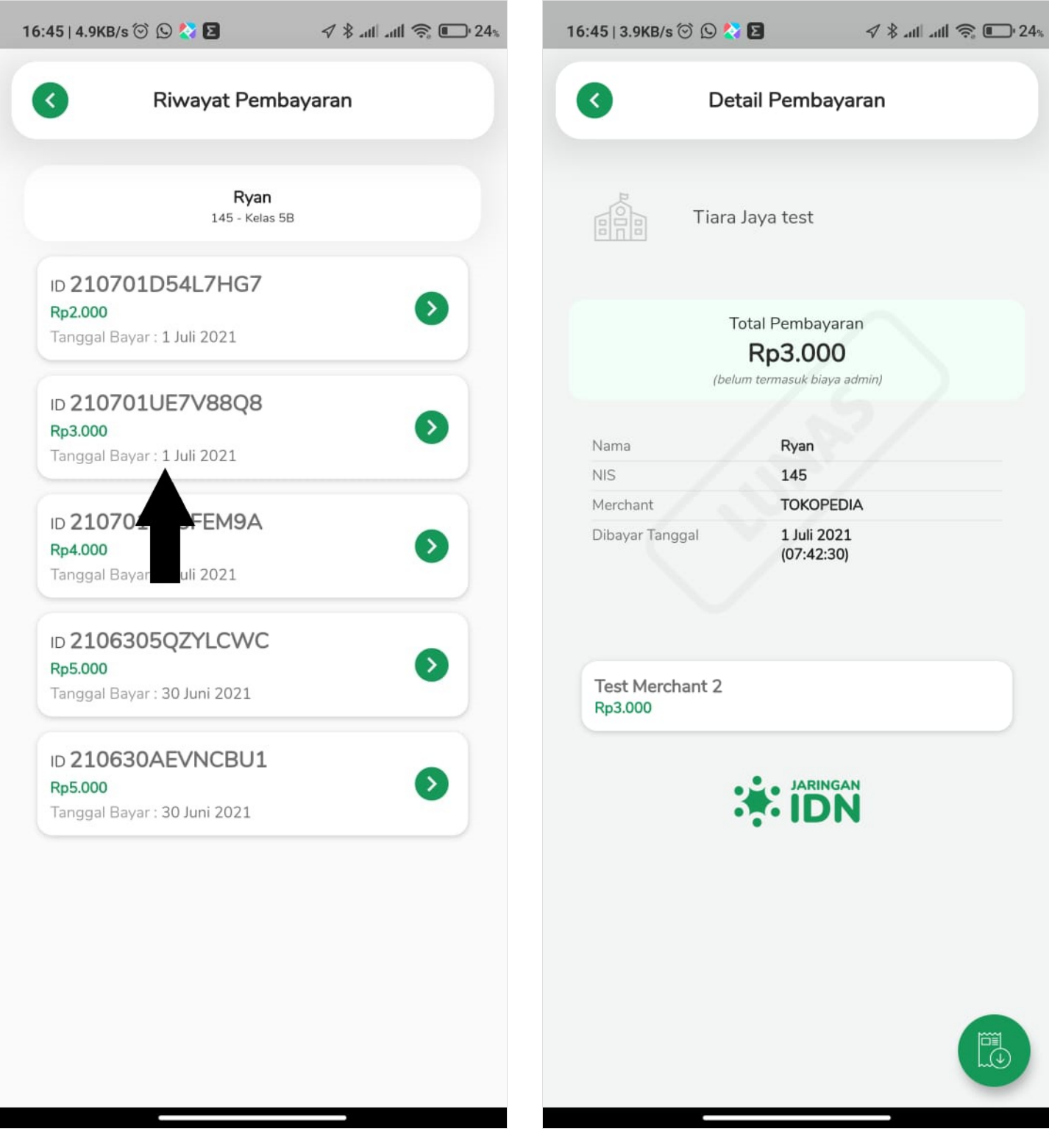

#### Step 6 - Unduh Kwintasi

Anda dapat mengunduh kwitansi pada aplikasi Pelajar, dengan cara klik **Unduh** yang ber-ikon hijau pada pojok kanan bawah halaman kwintansi.

Silahkan simpan atau share kwitansi Anda dengan pilihan yang disediakan.

| 16:45   3.9KB/s 河 🕒 💸 🖪                   | 🗸 🖇 atti atti 🔶 💽 24%       | 16:45   3.9KB/s 🗇 🕓 ≷ 🗵 | 🗸 🖇 attl attl 🛜 🕒 24%     |
|-------------------------------------------|-----------------------------|-------------------------|---------------------------|
| C Detail Pemb                             | bayaran                     | C Detail Pe             | embayaran                 |
| Tiara Jaya test                           |                             | Tiara Jaya t            | est                       |
|                                           |                             | Share                   |                           |
| Total Pemba<br>Rp3.0<br>(belum termasuk b | ayaran<br>00<br>iaya admin) | Bukti_Pembayaran_2      | 107088Q8_Jaringan_IDN.png |
| Nama <b>Ryan</b>                          |                             | Send items to           |                           |
| NIS 145                                   |                             | Can't find devices?     | ē Q                       |
| Merchant TOKC                             | PEDIA                       |                         |                           |
| Dibayar Tanggal 1 Juli<br>(07:4           | 2021<br>2:30)               | Mi Share                | Turn on                   |
| Test Merchant 2<br>Rp3.000                |                             | Share files via         | 🔀 nearby share            |
|                                           | INGAN<br>DN                 | PERSONAL                | WORK                      |
|                                           |                             | ShareMe WhatsApp        | Direct Fleet<br>Message   |
|                                           |                             | • • • • •               |                           |
|                                           |                             | Ca                      | incel                     |
| _                                         |                             |                         |                           |